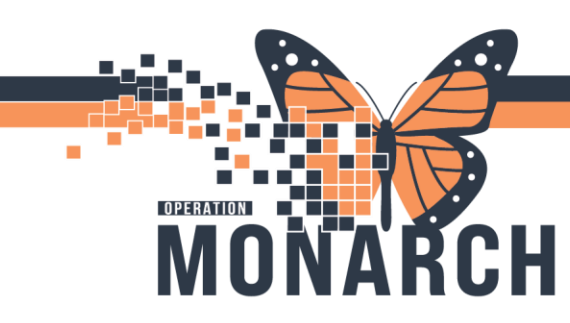

### INTERPROFESSIONAL REHAB

### Placing Follow Up Orders for Ongoing Therapy Treatment

- Navigate to the patient's chart via the Multi-Patient Task List, Patient List and/or Rehab Organizer.
  - \*Note: There are numerous ways to access a patient's chart in PowerChart. Utilizing an existing Patient List is always the preferred format as this ensures the correct Encounter number is selected.
- Once in the patient's chart, navigate to the order window. Click add and search for the appropriate treatment order beginning with the therapy discipline.
  - Physiotherapy Follow Up
  - Occupational Therapy Follow Up
  - Speech Language Pathology Follow Up
  - Recreation Therapy Follow Up
    - \*Note: You can also simply search for "Follow Up" and press enter (or select the magnifying glass) to populate all available Follow Up orders.

| P ZZZTEST, KATELIN - Add Order                                                                                                    |                                                                                                    |         |                                                                                                    |                                                     |                                    |
|----------------------------------------------------------------------------------------------------|----------------------------------------------------------------------------------------------------|---------|----------------------------------------------------------------------------------------------------|-----------------------------------------------------|------------------------------------|
| ZZZTEST, KATELIN<br>Admin Sex:Female<br>*Code Status: <no ava<="" data="" th=""><th>MRN:088000024<br/>DOB:11/Nov/1990<br/>Isolation:<no data<="" th=""><th>Availat</th><th>Allergies: Allergi<br/>Age:33 years<br/>blAlerts:No Alerts</th><th>es Not Re<br/>Documen</th><th>c Attendiı<br/>Dose W<br/>ted PreReg</th></no></th></no> | MRN:088000024<br>DOB:11/Nov/1990<br>Isolation: <no data<="" th=""><th>Availat</th><th>Allergies: Allergi<br/>Age:33 years<br/>blAlerts:No Alerts</th><th>es Not Re<br/>Documen</th><th>c Attendiı<br/>Dose W<br/>ted PreReg</th></no> | Availat | Allergies: Allergi<br>Age:33 years<br>blAlerts:No Alerts                                                                          | es Not Re<br>Documen                                | c Attendiı<br>Dose W<br>ted PreReg |
| Diagnoses & Problems         Diagnosis (Problem) being Addressed this Visit                                                                                                    | All                                                                                                    | Search: | pt follow<br>Follow Up with Nurse F<br>Physiotherapy Follow U<br>Physiotherapy SMART<br>Speech Language Path<br>"Enter" to Search | A<br>Practitioner<br>Jp<br>Follow Up<br>ology Follo | w Up                               |

\*Note: When searching for an order, you can select from the list of items that automatically
populate from the Search box. You can choose to press enter or select the magnifying glass to
skip the auto-search options and this allows you to see what Orders you are selecting by
underlining them and highlighting them in blue font. The Orders window allows you to add
numerous orders at once if needed. Once you are down adding the orders required, select Done
from the bottom right.

Hotel Dieu

1

# niagarahealth

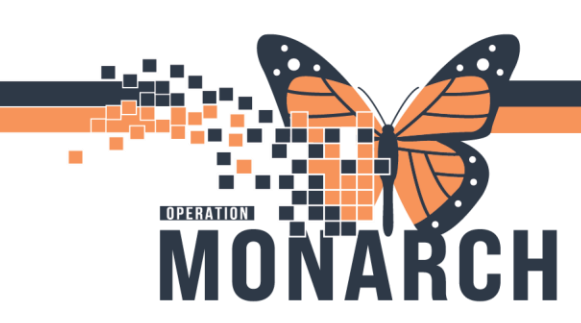

- Complete the order details. Required fields are highlighted yellow. Therapists are the only health care providers authorized to place follow up orders to manage their treatment PowerForms, allowing them to choose the frequency of their documentation.
  - Frequency Options:
    - Once: This will place a single task on the corresponding therapists task list immediately after having been placed.
    - Daily: This will fire a Treatment task each day for the corresponding therapist. If the therapist leaves the Requested Start Date/Time as today, the daily tasking will commence the following day.
    - Weekly: This will fire a Treatment task each week from the date the order was requested.
    - BID: This will fire two Treatment tasks each day.
    - TID: This will fire three Treatment tasks each day.
    - q"Days of the Week": This will fire a Treatment task each day of the week that corresponds to the chosen dates listed.
      - \*Note: For each duration, besides Once, you can pre-set a Duration for when you would like the tasks to stop firing and for the Order to mark itself as Completed. If you leave the Duration blank, you will need to manually Complete the order. The Discharge action will complete/cancel out any of outstanding orders.

Hotel Dieu

2

| Orders for Signatur | e                         |               |                   |                       |                        |
|---------------------|---------------------------|---------------|-------------------|-----------------------|------------------------|
| 2                   | 🕅 Order Name              | Status        | Start             | Details               |                        |
| ⊿ HD 1E; HD1        | 99; A Fin:81-000031 Adm   | nit: 2023-Aug | -09 13:09         |                       |                        |
| ⊿ Therapies         | _                         |               |                   |                       |                        |
|                     | Ӿ Physiotherapy Follow    | Order         | 2024-Oct-10 16:10 | 10/Oct/2024 16:10 EDT |                        |
|                     |                           |               |                   |                       |                        |
|                     |                           |               |                   |                       |                        |
| ▪ Details for F     | Physiotherapy F           | ollow U       | Р                 |                       |                        |
| 🕵 Details           | Order Comments            | ) Diagnoses   |                   |                       |                        |
| + 5 16.             | 1 🖈                       |               |                   |                       |                        |
| *Requested          | Start Date/Time: 10/Oct/2 | 2024          | V 1610            | EDT                   | *Treatment Type:       |
|                     | *Frequency:               |               | ~                 |                       | Duration:              |
|                     | Duration Unit:            |               | ~                 |                       | Stop Date/Time: **/*** |
|                     |                           |               |                   |                       |                        |
|                     |                           |               |                   |                       |                        |

- After having filled in the necessary details, select the Sign button Sign in the bottom right corner of the Orders window.

# niagarahealth

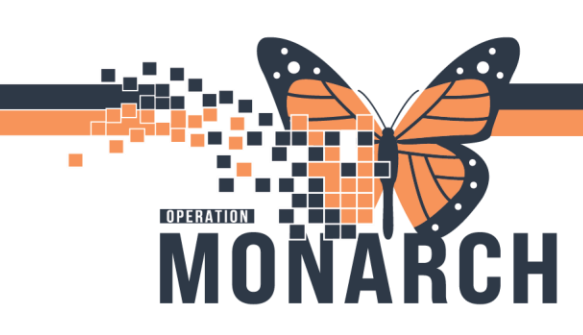

- If the treatment documentation is not required for that day, or if the treatment was not completed by the therapist, on the MPTL, right click on the task and select "Chart Not Done" to clean up list and select the reason of "Patient Not Scheduled".

| ✓ Q 1            |                                                                   | :01:00 EDT - \ |
|------------------|-------------------------------------------------------------------|----------------|
| tional *Performe | d on: 09/01/2021 • V 1622 • EDT By: Test, P3 Physical Therapist 0 | 1 NICU         |
| *Reason N        | lot Done:                                                         |                |
| Comment          | Charted on Incorrect Order                                        | ind Time Ta    |
|                  | Charted on Incorrect Patient                                      | EDT P          |
|                  | Documentation Modified                                            |                |
|                  | Epidural still in place                                           |                |
|                  | Family Refused                                                    |                |
|                  | Patient Assessment                                                |                |
|                  | Patient Condition Changed                                         |                |
|                  | Patient Discharged                                                |                |
|                  | Patient Expired                                                   |                |
|                  | Patient Not Scheduled                                             |                |
|                  | Patient Out on Pass                                               |                |
|                  | Patient Refused                                                   |                |
|                  | Patient Sleeping                                                  |                |
|                  | Patient Unavailable                                               |                |
|                  | Physician Request                                                 |                |
|                  | Priority of Care (RT)                                             |                |
|                  | Schedule Conflict                                                 |                |
|                  | Task Duplication                                                  |                |
| v <              | Task Rescheduled                                                  |                |

 If the patient is not appropriate for treatment or does not consent to treatment, the therapist can open the PowerForm from the MPTL/Rehab Organizer and document within the Consent section.

| PT Acute/Inpatient Treatment - ZZREHAB, CURTIS |
|------------------------------------------------|
| 🗸 🖬 🛇   🕱 🕅 🛧 🕂   📾 🕮 🖻                        |
| *Performed on: 10/Oct/2024 • 16:15 • EDT       |
| PT Consent Consent                             |
| Analysis                                       |

• \*Note: The therapist can also choose to Re-Schedule the Treatment task for another day. Please refer to the Rehab - Re-Scheduling Tip Sheet.

Hotel Dieu

3

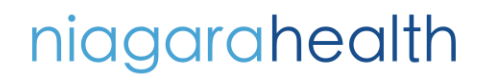

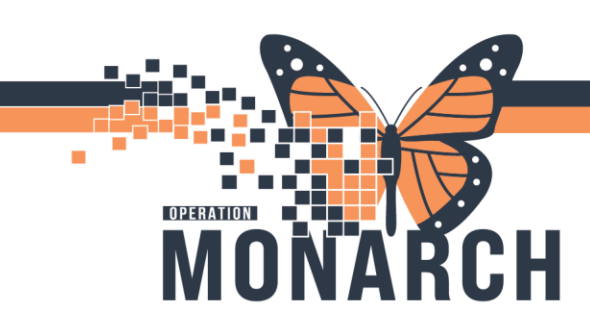

- A Follow Up Orders frequency can be modified from the Orders area of the patient's chart. Once within the Orders area, the therapist can right-click the Follow Up Order and choose Modify.
  - \*Note: If the therapist needs to change the Requested Start Date/Time or the Treatment Type, they will need to select Cancel and Reorder from the Right Click menu.

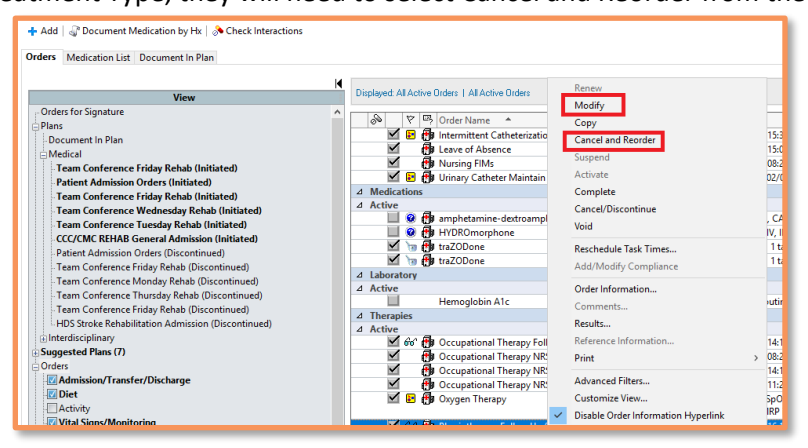

- **\*Note:** The Follow Up Order will NOT task the Rehab Assistants or Communicative Disorders Assistants.

niagarahealth

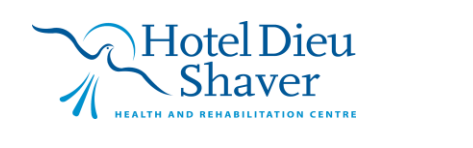

4

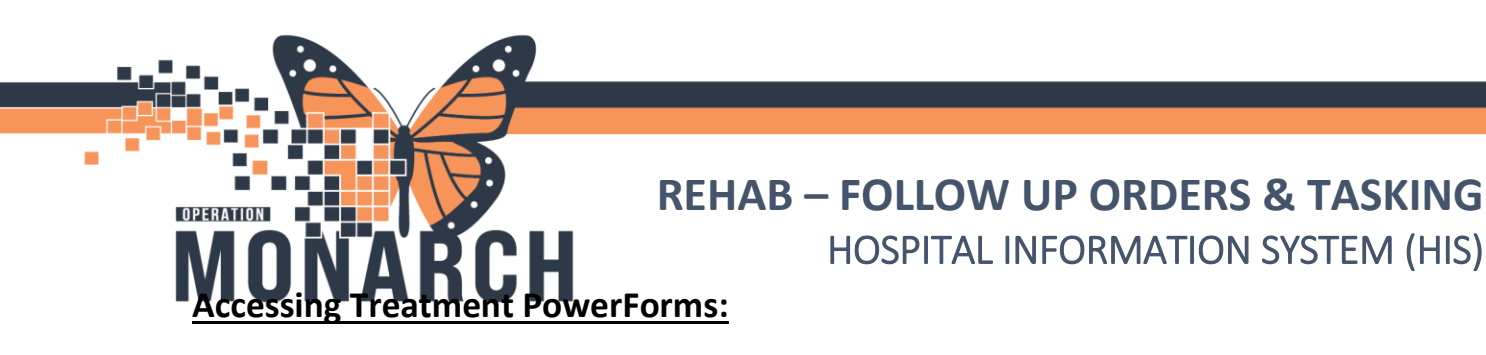

- Once a Follow Up Order has been placed, the Therapy Treatment Tasks will start firing to the task lists (MPTL/Rehab Organizer).

#### MPTL

| Multi-Patient Task List                                                                        |                                                                            |                              | 💱 Full screen 🛛 🖶 Print                                                    | 🕢 3 minutes age |  |  |  |
|------------------------------------------------------------------------------------------------|----------------------------------------------------------------------------|------------------------------|----------------------------------------------------------------------------|-----------------|--|--|--|
| ✓ ⊗ 茴 当 □ □ □ □ 3                                                                              | > ◎ 自由(目前)条                                                                |                              |                                                                            |                 |  |  |  |
| HDS 1 East Thursday October 10, 2024 07:0000 - Thursday October 10, 2024 19:0000               |                                                                            |                              |                                                                            |                 |  |  |  |
| Physiotherapy Supplies Occupational Therapy Speech Language Pathology                          |                                                                            |                              |                                                                            |                 |  |  |  |
| Task retrieval completed                                                                       |                                                                            |                              |                                                                            |                 |  |  |  |
| All Patients                                                                                   | Location/Room/Bed Medical Record Number Task Status Scheduled Date and Tim | Task Description             | Order Details                                                              | ^               |  |  |  |
| Age ZZREHAB, CURTIS     Age ZZREHAB, CURTIS     Age All Anticipation      Age All Anticipation | HD 1E / HD199 / A 088000021 Pending 2024-Oct-10 16:10                      | PT Acute/Inpatient Treatment | 10/10/24 16:10:00 EDT, PT Treatment, once, Stop date 10/10/24 16:10:00 EDT |                 |  |  |  |
| Age ZZREHAB, PHYSIOTHERAPY     Name Alert     Age ZZREHAB, TEAMCONFERENCE                      |                                                                            |                              |                                                                            |                 |  |  |  |
|                                                                                                |                                                                            |                              |                                                                            |                 |  |  |  |

#### **Rehab Organizer**

| *ZZREHAB, CURTIS         38 yrs         M         Length of Stay: 5 months           D06: 17 SEP 1986         Admit Date: 07 MAY 2024 15:08         Admit Date: 07 MAY 2024 15:08           FIN: 81-000031         Anti-outled Discharge Dat 27 OCT 2024 00: | HD199-A<br>HD 1E                                                                                                    | Codeine, cats                                                                                                    |         | 44 C Document Interdisciplinary T<br>Document Interdisciplinary T<br>C Document Interdisciplinary T | Testing Situational Awareness & Planning<br>Exercise/Activities to be completed in patients room. Pl |
|----------------------------------------------------------------------------------------------------|----------------------------------------------------------------------------------------------------|----------------------------------------------------------------------------------------------------|---------|----------------------------------------------------------------------------------------------------|----------------------------------------------------------------------------------------------------|
| PR: 81-00031                                                                                                    | rders  ZZREHAB, CURTIS  38 yrs Male DOB: 17 SEP 1986  Fasks (44)  IU(99/24 8:00:00 EDT, testtest  SLP Acute/Inpatient Treatment 10/10/24 8:00:00 EDT, Communicati Document Interdisciplinary Team Cor 10/10/24 8:00:00 EDT, Communicati Document Interdisciplinary Team Cor 10/10/24 8:00:00 EDT, Communicati Document Interdisciplinary Team Cor 10/10/24 16:10:00 EDT, PT Treatment 10/10/24 16:10:00 EDT, Communicati SLP Acute/Inpatient Treatment 10/11/24 8:00:00 EDT, Communicati SLP Acute/Inpatient Treatment 10/11/24 8:00:00 EDT, Communicati SLP Acute/Inpatient Treatment 10/11/24 8:00:00 EDT, Communicati SLP Acute/Inpatient Treatment 10/11/24 8:00:00 EDT, Communicati K. Kin Daily Documentation 6 Minute Walk Test | MRN: 88000021 FIN: 81-0000 Document   Not Done on nference Document   Not Done on nference Document   Not Done on nt, once, Stop date 10/10/24 16:10:00 Document   Not Done on | ×<br>31 | C Documet Interdiciplicary T.                                                                       |                                                                                                    |

- Similar to accessing the Assessment PowerForms, you can select the Treatment tasks from the MPTL by double clicking the task line to launch the associated Treatment PowerForm.
  - \*Note: If using the Rehab Organizer, you would select Document next to the Treatment task after having established a relationship with the patient.
  - \*Note: In the instance of a Treatment having been provided without a task assigned, the therapist can navigate to the patient's chart and choose to place a Follow Up order with a frequency of Once to have the task immediately populate on their task list.

niagarahealth

Hotel Dieu

5